## Opettajan Omien varausten tekeminen Wilmaan

Mene Työjärjestys sivulle ja siirry viikolle, jonne haluat tehdä Varauksen.

Valitse Siirry muokkaustilaan.

|                                         |                                    |      |           | ¢         | Siirry muokkaustilaa | an 🍸 Iilaa 🖨 Iulosta |
|-----------------------------------------|------------------------------------|------|-----------|-----------|----------------------|----------------------|
| Paivāmāārā (<br>16.09.2020<br>Ma 14.09. | Valitse jakso   31/202   Ti 15.09. | 20 V | To 17.09. | Pe 18.09. | La 19.09.            | Su 20.09.            |
| 05:00                                   |                                    |      |           |           |                      |                      |
| 06:00                                   |                                    |      |           |           |                      |                      |
| 07:00                                   |                                    |      |           |           |                      |                      |
| 08-00                                   |                                    |      |           |           |                      |                      |

Vaihda Työjärjestykseksi, kyseisen lukuvuoden Vuosityöaika (esim. 2022-2023 Vuosityöaika).

|       |           |           |           |           |           | Siirry lukutilaan           |
|-------|-----------|-----------|-----------|-----------|-----------|-----------------------------|
|       |           |           |           |           |           |                             |
|       | Ma 15.08. | Ti 16.08. | Ke 17.08. | To 18.08. | Pe 19.08. | Asetukset                   |
| 08:00 |           |           |           |           |           | ABetakSet                   |
|       |           |           |           |           |           | Päivämäärä 🔇 🕥              |
| 09:00 |           |           |           |           |           | 17.08.2022                  |
|       |           |           |           |           |           | Työjärjestys                |
| 10:00 |           |           |           |           |           | 2022-2023 Vuosityöaika 🗸 🗸  |
|       |           |           |           |           |           | Sijoituspohja               |
| 11:00 |           |           |           |           |           | Päivä ~                     |
|       |           |           |           |           |           | Jakso                       |
| 12:00 |           |           |           |           |           | 33/2022 (15.08 21.08.20 🗸   |
|       |           |           |           |           |           | Resurssin tyyppi            |
| 13:00 |           |           |           |           |           | Opettajat v                 |
|       |           |           |           |           |           | Nimi                        |
| 14:00 |           |           |           |           |           | Mäkelä Sami Mäkelä Sami 🛛 🗸 |
|       |           |           |           |           |           |                             |
| 15:00 |           |           |           |           |           | Vain resurssin oma r        |

Valitse kohta johon haluat tehdä varauksen, valitse listasta Oma varaus ja Sijoita. Jos aikaa pitää muokata, niin valitse varaus uudestaan ja Muokkaa.

Myös lisätiedot ja Tunnin tunnuksen pääsee kirjoittamaan Muokkaa valinnasta.

| Ti 08.09.         | Ke 09.09.         | To 10.09. | F |
|-------------------|-------------------|-----------|---|
|                   |                   |           |   |
| Ke 08:00 - 09:0   | 00 Uudet sijoituk | set       |   |
| Varaukset         |                   |           |   |
| -Valitse listasta | a- ~              | Sijoita   |   |
|                   |                   |           |   |
|                   |                   |           |   |
|                   |                   |           |   |
|                   |                   |           |   |

| Ke 08:00 - 09   | :00                  |         |
|-----------------|----------------------|---------|
| Oma varau       | s MÄKESA             |         |
| Muokkaa         | Siirrä Poista        |         |
| Uudet sijoitu   | kset                 |         |
| Varaukset       |                      |         |
| -Valitse listas | ta- v                | Sijoita |
|                 |                      |         |
|                 | Oma varaus<br>MÄKESA |         |
|                 |                      |         |
|                 |                      |         |
|                 |                      |         |